#### SAN JOSÉ STATE UNIVERSITY

### 1290R Request Process

# Using 1290R Form

1290R request form is now in DocuSign. Student can now fill out the form and submit it online.

## Start

1. In the following login screen, 1) enter your full name, 2) email address, 3) click 'Begin Signing'.

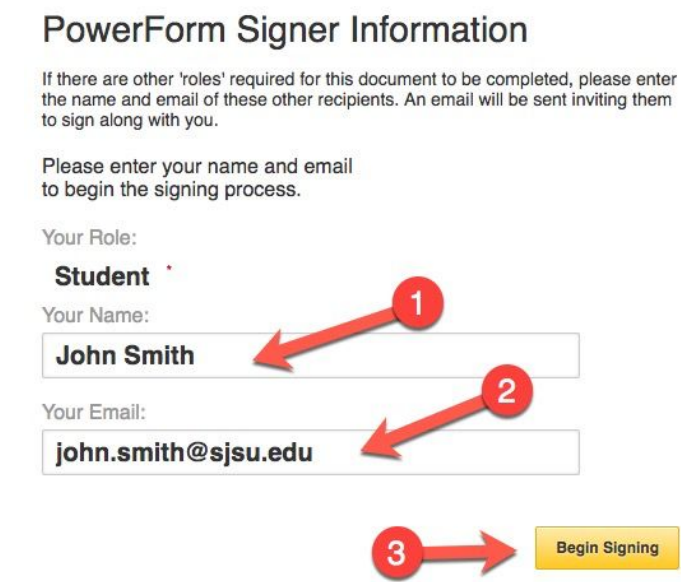

2. Email validation windows appear and follow the validation instructions.

#### Please enter the access code to view the document

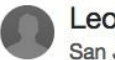

Leon Nguyen San Jose State University

An email has just been sent to your email address with a special validation code in it. To proceed to sign your documents please open your email, and enter the code into the box below. Keep this browser window open while you get your email.

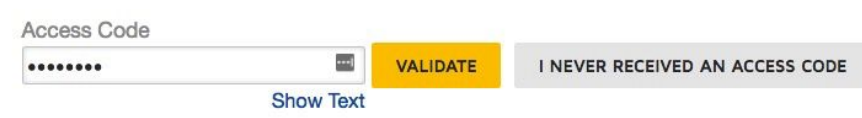

3. Once login, fill out the required information, sign to complete the process.

| £                  |                       |                          |                                    |                   |                                                  |                                                                | FINISH                                            | OTHER                                                     |
|--------------------|-----------------------|--------------------------|------------------------------------|-------------------|--------------------------------------------------|----------------------------------------------------------------|---------------------------------------------------|-----------------------------------------------------------|
|                    |                       | Ð                        | Q.                                 | ¥. 8              |                                                  |                                                                |                                                   |                                                           |
| wSign Envelop      | 00 ID: 34F9A3C0-B3E1- | 43AE-8570-2FE4100C7      | 60F                                |                   | DEMONST<br>PROVIDED<br>999 3rd Ave<br>www.docusi | RATION DOC<br>BY DOCUSIO<br>Suite 1700<br>gn.com               | UMENT ONLY<br>GN ONLINE SIG!<br>• Seattle • Washi | NING SERVICE<br>ngton 98104 • (206) 2                     |
| SJS                |                       | DSÉ STATE                | Office of the Ri<br>Enrollment Ser | igistrar<br>vices | San José St<br>One Washin<br>San José, C         | ate University<br>gton Square<br>A 95192-0009                  | y Ti<br>F,                                        | EL: 408-283-7500<br>AX: 408-924-2077<br>Igistran@sjsu.adu |
|                    | Enr                   | ollment & Gra            | de for R                           | etroactiv         | e 1290R                                          | Reques                                                         | sts                                               |                                                           |
| <u>Part 1</u> :    | 1224562800            |                          |                                    |                   |                                                  |                                                                | 2842                                              |                                                           |
| SJSU ID<br>Maior   | English               | Last name<br>Phone (cell | 123-456-6789                       |                   | First na<br>E-mail                               | me Je                                                          | gelald.crawford@gtest.sjsu                        |                                                           |
|                    |                       | *please keep your e-m    | ail address in                     | MySJSU cum        | address<br>ent for SJSU                          | notification                                                   |                                                   |                                                           |
| Part II : 0        | Class information     | and grade for each       | term req                           | uested:           |                                                  |                                                                |                                                   |                                                           |
| Term(s             | ) 5 Digit<br>Class #  | Subject area &           | Subject area & Catalog #,          |                   | Units                                            | **This section is to be filled out by<br>Graduate Studies only |                                                   |                                                           |
|                    |                       | e.g., ENGI               | . 1A                               |                   |                                                  | Grade                                                          | Yes                                               | No                                                        |
| Fall               | 12345                 | Engl 1A                  |                                    | 01                | 1                                                |                                                                |                                                   |                                                           |
|                    |                       |                          | ]                                  | 01                | 1                                                |                                                                |                                                   |                                                           |
|                    |                       |                          |                                    | 01                | 1                                                |                                                                |                                                   |                                                           |
|                    |                       |                          | ]                                  | 01                | 1                                                |                                                                |                                                   |                                                           |
|                    |                       |                          | ]                                  | 01                | 1                                                |                                                                |                                                   |                                                           |
| I understa<br>Sign | nd the conditions o   | f the Late Enrollme      | nt Request.<br>4/11/201            | 8                 |                                                  |                                                                |                                                   |                                                           |
| Student si         | gnature               |                          | Date                               |                   |                                                  |                                                                |                                                   |                                                           |
| Part III :         | Required signatur     | re for approval:         |                                    |                   |                                                  |                                                                |                                                   |                                                           |
| Associate          | Dean's of Graduate    | e Studies printed na     | me & signa                         | iture             | Date                                             |                                                                |                                                   |                                                           |
| russoenae          |                       |                          |                                    |                   |                                                  |                                                                |                                                   |                                                           |